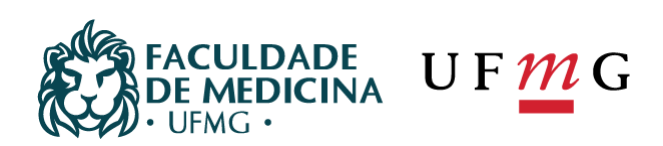

# Normas e Procedimentos Pós-Graduação

Centro de Pós-Graduação da Faculdade de Medicina - UFMG (CPG)

Av. Professor Alfredo Balena, 190 - sala 533 - Centro CEP 30130100 - Belo Horizonte - MG - Brasil cpg@medicina.ufmg.br | tel: +55 31 3409 9641

medicina.ufmg.br

# Sumário

| Inf         | ormações Básicas Importantes:3                                                                    |
|-------------|---------------------------------------------------------------------------------------------------|
| 1)          | Como formalizar orientação e/ou coorientação na Pós-Graduação?4                                   |
| 2)<br>aba   | Como solicitar o APROVEITAMENTO DE ESTUDOS (créditos)? Obtidos das formas listadas<br>aixo4       |
| 3)          | O que é necessário para solicitar a marcação da Defesa e/ou Exame de Qualificação?5               |
| A           | A. Orientação ativa no Sistema Acadêmico;5                                                        |
| E           | 3. Confirmação do mínimo de créditos exigidos e situação INTEGRALIZADO(A);5                       |
| C           | 2. Entrega do comprovante de proficiência em Língua Estrangeira;5                                 |
| 4) (        | Como acessar o Sistema Acadêmico, por meio do Menu Minha UFMG?7                                   |
| 5) (<br>Gra | Como marcar a DEFESA (Dissertação ou Tese) /QUALIFICAÇÃO no Sistema Acadêmico de Pós-<br>aduação? |

# **Informações Básicas Importantes:**

- A. Email da Secretaria do PPG = pspv.cpg@gmail.com Ramal = 3409 -9640
- **B.** Site do Centro de Pós-Graduação = <u>https://www.medicina.ufmg.br/cpg/</u>
- C. Informações sobre Matrículas em cada semestre = <u>https://www.medicina.ufmg.br/cpg/informacoes-gerais-sobre-matriculas-semestrais-emdisciplinas-regulares-e-eletivas/</u>
- **D.** Calendário de matrículas e Oferta de Disciplinas do Semestre se encontramno link acima.
- E. Informações gerais sobre matrículas semestrais em disciplinas isoladas = <u>https://www.medicina.ufmg.br/cpg/informacoes-gerais-sobre-matriculas-semestrais-em-disciplinas-isoladas/</u>
- **F.** O Centro de Pós-Graduação não possui normas para formatação de trabalhos acadêmicos (Tese, Dissertação, Qualificação) Fica a critério do Orientador e aluno.
- **G.** O Centro de Pós-Graduação e o PPG não fornecem imagens e brasões oficiais da instituição, caso seja necessário o discente poderá encontrar a informação no Google Imagens, pesquisando pelo vetor específico da imagem.
- **H.** Informações relativas às autoridades da UFMG, Pró-Reitoria de Pós-Graduação, Faculdade de Medicina, Colegiado, Departamentos e outras, solicitar por e-mail pspv.cpg@gmail.com

# 1) Como formalizar orientação e/ou coorientação na Pós-Graduação?

Para formalizar a orientação e/ou coorientação no Mestrado é necessário encaminhar para a secretaria (por e-mail ou pessoalmente) obs: Essa etapa somente é aceita após autorização da coordenadora. Profª Elza Machado de Melo. Carta de formalização (assinada pelo aluno e professor pretendido), disponível no site do Centro de Pós-Graduação, por meio do link: <u>https://www.medicina.ufmg.br/cpg/formularios/</u>, efetuando o download do item 4 e/ou 5, conforme ilustrado na figura abaixo.

| • CPG •<br>Centro de<br>Pós-Graduação | FACULDADE<br>DE MEDICINA<br>• UFMG •                                                                                                   | <u>m</u>                                                                                                    | INÍCIO                                          | AVISOS | MATRÍCULA | FORMULÁRIO | 5 DIPLOMAS                                                                                       | ESPECIALIZAÇÃO                          | MESTRADO E DOUTORADO |
|---------------------------------------|----------------------------------------------------------------------------------------------------|----------------------------------------------------------------------------------------------------|-------------------------------------------------|--------|-----------|------------|--------------------------------------------------------------------------------------------------|-----------------------------------------|----------------------|
|                                       |                                                                                                    |                                                                                                    | CENTRO                                          | DE PÓS | S-GRADUA  | ÇÃO        |                                                                                                  |                                         | *                    |
|                                       | FORM                                                                                                    | ULÁRIOS                                                                                                    |                                                 |        |           | B          | USCAR<br>ogramas de P                                                                            | ós-Graduação                            | ٩                    |
|                                       | 1. Aproveitame<br>2. Atualização (<br>3. Autorização (<br>4. Carta para fo<br>5. Carta para fo<br>6. Carta para su<br>7. Carta para su | nto de estudos<br>de dados<br>de divulgação - Biblio<br>rmalizar orientação<br>rmalizar co-orientaçi<br>ugerir banca defesa du<br>ugerir banca defesa du | teca Digital<br>ão<br>e doutorado<br>e mestrado |        |           | •          | AVISOS<br>Comunicado<br>17 DE ABR<br>Interrupção d<br>atividades da<br>próxima quin<br>21 DE FEV | le energia suspen<br>Faculdade na<br>ta | de                   |

**OBS:** O documento será apreciado pelo Colegiado do PPG e caso seja aprovado, haverá lançamento no Sistema Acadêmico. O(A) discente poderá consultar no Portal Minha UFMG.

# 2) Como solicitar o APROVEITAMENTO DE ESTUDOS (créditos)? Obtidos das formas listadas abaixo:

**OBS: A solicitação é realizada após o aluno completar um ano de curso.** O documento será apreciado pelo Colegiado do PPG e caso seja aprovado, haverá lançamento noSistema Acadêmico. O(A) discente poderá consultar no Portal Minha UFMG.

- APROVEITAMENTO DE CRÉDITOS (disciplinas isoladas ou do mestrado)
- DISPENSA DE DISCIPLINA (obrigatória ou necessária para pré-requisito)
- INTEGRALIZAÇÃO DE CRÉDITOS DE DISCIPLINA ELETIVA
- CRÉDITO DE ATIVIDADES ACADÊMICAS DE PÓS-GRADUAÇÃO (TAREFA ESPECIAL)

Para solicitar o aproveitamento de estudos ("créditos") é necessário encaminhar para a secretaria (**por e-mail ou pessoalmente**) o formulário: REQUERIMENTO DE APROVEITAMENTO DE ESTUDOS devidamente preenchido e **assinado pelo aluno e professor orientador (anuência)**, disponível no site do Centro de Pós-Graduação, por meio do link: <u>https://www.medicina.ufmg.br/cpg/formularios/</u>, efetuando o download do item 1, conforme ilustrado na figura acima (Pergunta 1).

# 3) O que é necessário para solicitar a marcação da Defesa e/ou Exame de Qualificação?

Antes de enviar a carta de sugestão de banca para solicitar a Defesa/Dissertação ou Exame deQualificação (a ser apreciada pelo Colegiado do PPG), é necessário estar atento(a) aos requisitos.

O Sistema/Colegiado somente permitirá a marcação da defesa do trabalho final após:

TER CUMPRIDO TODOS OS CREDITOS, icluindo as obrigatória (MPS909, MPS910 E MPS 922)

- A. Orientação ativa no Sistema Acadêmico;
- B. Confirmação do mínimo de créditos exigidos e situação INTEGRALIZADO(A);

- Acesse o **Portal Minha UFMG** para confirmar se seus créditos já estão integralizados, antes de solicitar a defesa, evita transtornos durante o agendamento.

- Caso apareça na *Situação de integralização*: EM CURSO significa que ainda possui débito de créditos, seja por não ter concluído os créditos, por estar vinculado(a) a uma grade curricular anterior (com exigência de disciplinas obrigatórias e optativas) ou outro motivo, nessas hipóteses envie um email para a secretaria do PPG comunicando, antes de pedir a marcação da defesa/exame de qualificação.

- Se possuir créditos a serem aproveitados, volte à pergunta 2) Como solicitar o APROVEITAMENTO DE ESTUDOS (créditos)? E proceda como informado.

- Conforme a **RESOLUÇÃO COMPLEMENTAR № 02/2017, DE 04 DE JULHO DE 2017 - Normas Gerais de Pós-Graduação da UFMG e REGULAMENTO INTERNO do PPG** o(a) discente deve possuir um mínimo de créditos para defender.

Mestrado: mínimo de 20 créditos

## C. Entrega do comprovante de proficiência em Língua Estrangeira;

- Conforme exigido no respectivo Edital do Processo Seletivo de Ingresso do(a) discente.

## - Como regra geral:

Resolução № 08/2008, de 14 de outubro de 2008, do Conselho de Ensino, Pesquisa e Extensão da UFMG.

Comprovação de conhecimento de língua inglesa = prazo máximo de 12 meses (alunos de Mestrado) e 24 meses (alunos de Doutorado). **Requisito para a continuidade dos estudos na Pós-Graduação**. Obs: A secretaria do Curso encaminhará e-mail aos alunos para envio.

## Serão aceitos:

- Certificados expedidos nos últimos 3 anos ou dentro do prazo de validade do exame:

 Certificado de aprovação do Cenex/FALE/UFMG, emconsonância com Resolução 08/2008 (mínimo 60% de aproveitamento).

- Certificados expedidos nos últimos 5 anos ou outros dentro do prazo de validade do exame:

• TOEFL (Test of English as a Foreign Language); TOEIC (Test of English for International

Communication);

- IELTS (International English Language Testing System);
- Os certificados (c) FCE e (v) CAE, da University of Cambridge.

**OBS:** Para solicitar o aproveitamento do certificado/diploma de proficiência é necessário encaminhar para a secretaria (por e-mail ou pessoalmente) o documento, que será apreciado pelo Colegiado conforme descrito acima. Caso seja aprovado, haverá lançamento no Sistema Acadêmico e o(a) discente poderá consultar no Portal Minha UFMG.

- A. Prazo de Vínculo com a UFMG dentro da validade (se estiver vencido, deverá enviar para a secretaria uma carta solicitando a prorrogação do prazo, para que ela seja encaminhada ao colegiado e haja um parecer a respeito). OBS: Somente após regularização haverá o agendamento e marcação no Sistema Acadêmico.
- B. Após aprovação de Sugestão de Banca pelo Colegiado, a secretaria enviará um email comunicando e nele constarão as orientações para o correto preenchimento do Sistema Acadêmico pelo(a) aluno(a) e orientador(a), assim como consta na pergunta 5) Como marcar a DEFESA (Dissertação ou Tese) /QUALIFICAÇÃO no Sistema Acadêmico dePós-Graduação?
- Mestrado = Email intitulado "APROVAÇÃO DE BANCA DE MESTRADO"
- Exame de Qualificação = Email intitulado "Aprovação de banca -
- OBS: A qualficação para os alunos do Mestrado não é Obrigatória e sim desejável (ficará a criterio do orientador).
  - **C.** O Centro de Pós-Graduação solicita um **prazo de 30 dias de antecedência** no agendamento da Defesa de Tese/Dissertação ou Exame de Qualificação.
  - D. As bancas possuem número mínimo de membros examinadores titulares internos e externos, conformRESOLUÇÃO COMPLEMENTAR № 02/2017, DE 04 DE JULHO DE 2017 Normas Gerais de Pós-Graduação da UFMG e REGULAMENTO INTERNO do PPG.
  - Mestrado = Orientador (presidente) e por, pelo menos, **2 membros** com o grau de Doutor ou título equivalente, incentivada a participação de membros externos à UFMG.

# 4) Como acessar o Sistema Acadêmico, por meio do Menu Minha UFMG?

Para acessar o Menu "Minha UFMG", entre em: <u>https://sistemas.ufmg.br/idp/login.jsp.</u>Digite seu USUÁRIO e SENHA, nos campos ilustrados na imagem abaixo e tecle em ENTER.

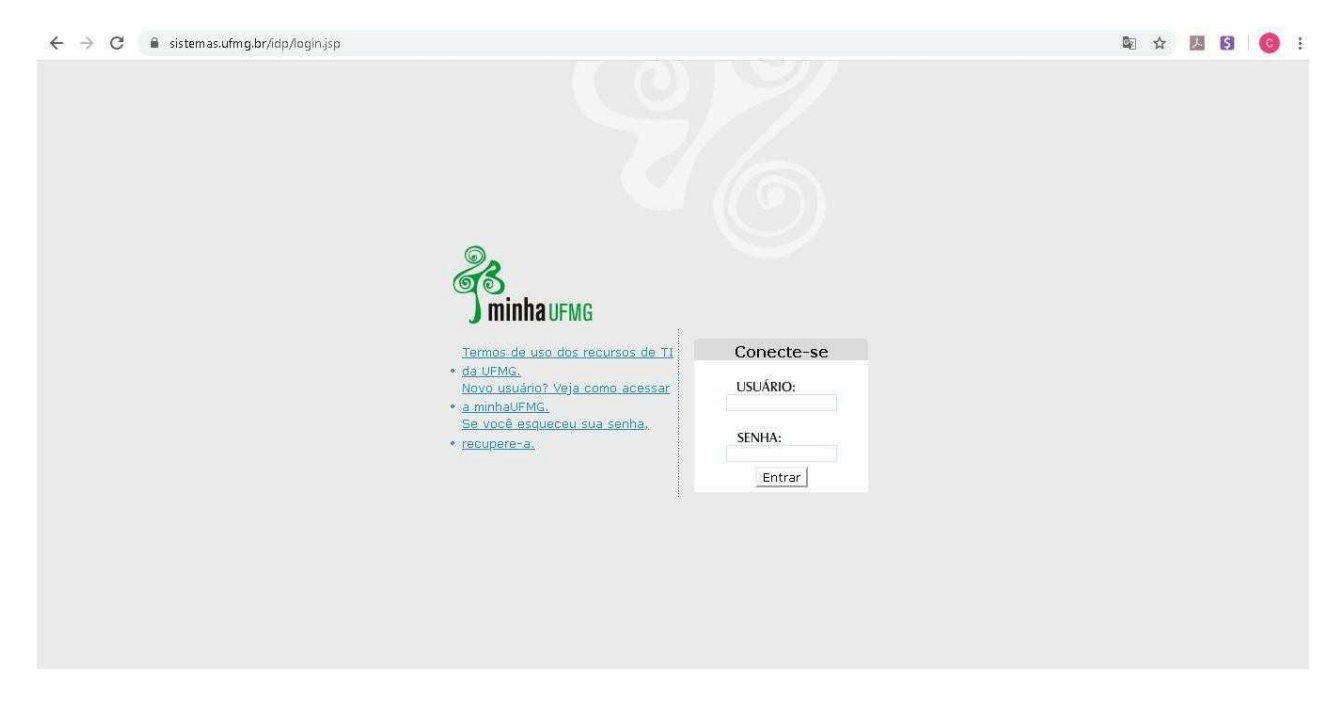

A seguinte Tela será aberta (conforme figura abaixo), com todos os seus acessos a sistemas disponíveis na Universidade. Observe que aparece o seu nome (canto superior direito), portanto, lembre-se sempre, sua senha é intransferível e só permite a você o acesso ao sistema. As atividades realizadas serão registradas em seu nome e de sua responsabilidade.

| <b>Sinha</b> ufmg universidade federal de minas gerais                                                                                                    | SBIR<br>Tuto                                                                                                    |
|----------------------------------------------------------------------------------------------------|----------------------------------------------------------------------------------------------------|
| UFMG Professor Aluno Nova                                                                                                    | OLÁ VIVIAN RESENDE, SEJA BEM-VI<br>Seu login: <b>Vres</b> e                                                                                                    |
| Serviços 99.480                                                                                                    | Comunicação Interna UFMG 이용한                                                                                                    |
| Correio  Consulta Pública a Processos Administrativos  VoIP  Sistema de Bibliotecas                                                                                     | VIII SEMANA DE<br>SAÚDE MENTAL<br>E RECUSIÓN COCAL<br>18 a 22 Saúde mental e direitos humanos<br>MAIO em tempos de COVID-19                                                                                                    |
| Acesso ao Portal CAPES                                                                                                    | Notícias da UFMG                                                                                                    |
| Registro de Convidados - Rede Sem Fio                                                                                                    | Rss UFMG                                                                                                    |
|                                                                                                    | Pessoas com sofrimento mental devem ser protagonistas de seu tratamento, defende psiquiatra                                                                                                    |
| Informações                                                                                                    | A inflexibilidade e a falta de liberdade prejudicam o tratamento de pessoas                                                                                                    |
| Universidade Federal de Minas Gerais     Orientações para o Acesso ao Portal CAPES     Portal de Periódicos da UFMG     Quadro de Horários de Ônibus Internos no Campus | <ul> <li>Especialistas debatem atenção psicossocial em tempos de Covid-19 Neste ano, devido à pandemia do novo cornavírus e ao período de isolamento social, a Semana de Saúde Mental e Inclusão Social da UFMS está senda realizada de forma forma remota e online. A Otava edição</li> <li>Esforço da Prograd projeta adaptação responsável à 'nova normalidade' Subsituição de aulas presenciais exige acesso de todos a equipamentos e à internetRaphealB Dias / UFMG Volta às aulas. A expressão consegrada, que direspeito, desde sempre, ao inicio dos meses</li> </ul> |
| Clipping UFMG - Web, Radio, TV                                                                                                    |                                                                                                    |
| Clipping UFMG - Jornais e Revistas                                                                                                    | Minhas Contigurações 2 Q Q & D                                                                                                    |
| Ouvidoria Geral da UFMG                                                                                                    | 3 Solicitar ID                                                                                                    |
| Lista telefònica da UFMG                                                                                                    | Recuperar ID                                                                                                    |

Na tela acima você visualizará os programas e acessos disponíveis na página. Inclusive o ícone Pós-Graduação: Solicitação de Marcação de Defesa de Trabalho Final/Exame de Qualificação, utilizado para o agendamento da defesa ou exame de qualificação.

# 5) Como marcar a DEFESA Dissertação no SistemaAcadêmico de Pós-Graduação?

# Ações do Aluno: Portal Minha UFMG

O(A) aluno(a) deverá selecionar <u>"Solicitação de Marcação de Defesa"</u>, conforme figura abaixo, no Sistema Acadêmico da Pós–Graduação, através do portal *minhaUFMG*, após autenticação com *login* e *senha*.

| Sistem  | 1a5 💡                                                                                    | 9 & D |
|---------|------------------------------------------------------------------------------------------|-------|
| Aplicaç | ções Acadêmicas                                                                          |       |
| Novo    | Graduação: Sistema Acadêmico                                                             |       |
| 9       | Informações Acadêmicas                                                                   |       |
| 9       | Pós-Graduação: Matrícula                                                                 |       |
| 9       | Pós-Graduação: Solicitação de Marcação de Defesa de Trabalho Final/Exame de Qualificação | 2     |
| 3       | Repositório de Objetos de Aprendizagem                                                   |       |
| 9       | Sistema de Informação da Extensão                                                        |       |
| 9       | UFMG Conhecimento e Cultura: Trabalhos                                                   |       |
| 9       | UFMG Conhecimento e Cultura: Gestão de Atividades                                        |       |
| 9       | UFMG Virtual                                                                             |       |
| Aplicaç | ções Administrativas                                                                     |       |
| 3       | Controle de Tramitação de Acórdãos e Ações Judiciais                                     |       |

A tela a seguir (figura abaixo) será aberta para preenchimento dos dados pelo aluno.

| icitação de Ma          | rcação de Defesa                |        |                             |  |
|-------------------------|---------------------------------|--------|-----------------------------|--|
| © EQP Exame de Qualif   | cação C TFP Trabalho Final      | (Tese) |                             |  |
| Nuno e Orientação       | Apresentação Exame Qualificação | Anexos | Observações                 |  |
| Aluno:                  |                                 |        |                             |  |
| Curso:                  |                                 |        | Situação de integralização: |  |
| Orientador:             |                                 |        |                             |  |
| Lingua Estrangeira:     |                                 |        |                             |  |
| E-mail Institutional do | Orientador:                     |        |                             |  |
| E-mail Pessoal do Orle  | ntador:                         |        |                             |  |
|                         |                                 |        |                             |  |

Após o preenchimento dos dados na primeira guia, clique na próxima (**Apresentação Exame de Qualificação ou Trabalho Final**), ilustrada abaixo:

| EOP Exame de Qualific   | ação C            | TEP Trabalho Fir | al (Tese)  |          |     |      |  |
|-------------------------|-------------------|------------------|------------|----------|-----|------|--|
| - Li, Liune ee quomi    |                   |                  | ion (resey |          |     |      |  |
| Aluno e Orientação      | Apresentação Exar | ne Qualificação  | Anexos     | Observaç | ões | <br> |  |
| Data Prevista para Defe | sa: Horário       |                  | Local:     |          |     |      |  |
|                         |                   |                  |            |          |     |      |  |
| Título:                 |                   |                  |            |          |     | <br> |  |
|                         |                   |                  |            |          |     | *    |  |
|                         |                   |                  |            |          |     | *    |  |
| Resumo (máximo de 3.0   | 000 caracteres):  |                  |            |          |     | 0.00 |  |
|                         |                   |                  |            |          |     | ^    |  |
|                         |                   |                  |            |          |     |      |  |
|                         |                   |                  |            |          |     |      |  |
| Abstract (máximo de 3.  | 000 caracteres):  |                  |            |          |     | A    |  |
|                         |                   |                  |            |          |     |      |  |
|                         |                   |                  |            |          |     | *    |  |
| Palavras-Chave:         |                   |                  |            |          |     |      |  |
|                         |                   |                  |            |          |     | *    |  |
|                         |                   |                  |            |          |     | *    |  |
|                         |                   |                  |            |          |     |      |  |

Após o preenchimento dos dados da segunda guia, clique na próxima (**Anexos**), ilustrada abaixo. Insira os documentos que serão enviados (exemplo: tese, dissertação), eles ficarão salvos e serão enviados para o Colegiado/Secretaria (são fundamentais para lançamento na Plataforma Sucupira, utilizada pela CAPES para avaliar os PPG's de todo o país).

| licitação de Ma      | rcação de Defesa                |           |             |          |  |
|----------------------|---------------------------------|-----------|-------------|----------|--|
| EQP Exame de Qualifi | cação C TFP Trabalho Fin        | al (Tese) |             |          |  |
| Aluno e Orientação   | Apresentação Exame Qualificação | Anexos    | Observações | ]        |  |
| Inserir Anexos       |                                 |           |             |          |  |
|                      |                                 |           |             | Procurar |  |
|                      |                                 |           |             |          |  |
| PROCESSAR 🖉 🛛        | MPAR D VOLTAR                   |           |             |          |  |
|                      |                                 |           |             |          |  |

Caso seja necessário, poderá adicionar alguma observação.

| \luno e Orientação Apresentação Exame Qualificação A |                   |  |
|------------------------------------------------------|-------------------|--|
|                                                      | nexos Observações |  |
| omentários:                                          |                   |  |
|                                                      |                   |  |
|                                                      |                   |  |

Após o preenchimento das guias listas acima, clique em **Processar**, os dados serão salvos e um e-mail será enviado para o orientador (com anexos, se houver).

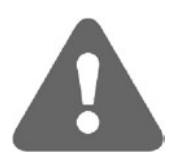

O aluno poderá modificar os dados até que a solicitação seja aprovada pelo orientador e/ou colegiado do curso. A cada modificação será enviado um novo e-mail para o orientador;

Após a aprovação pelo orientador e/ou colegiado, o aluno só terá acesso ao formulário para consultar os dados;

#### Ações do Orientador:

#### Portal Minha UFMG

O orientador terá acesso à funcionalidade "*Aprovação de Marcação de Defesa*", do Sistema Acadêmico da Pós–Graduação, através do portal *minhaUFMG*, após autenticaçãocom *login* e *senha*. A figura abaixo mostra o local no menu onde o orientador deverá clicar.

| Sistem  | 35                                                                                     | <b>PQAD</b> |
|---------|----------------------------------------------------------------------------------------|-------------|
| Aplicaç | ões Acadêmicas                                                                         |             |
| 9       | Diário de Classe: Acesso                                                               |             |
| Nove    | Graduação: Sistema Acadêmico                                                           |             |
| 9       | Pós-Graduação: Aprovação de Marcação de Defesa de Trabalho Final/Exame de Qualificação |             |
| 3       | Pós-Graduação: Matrícula                                                               |             |
| 3       | Resultado da Avaliação de Cursos e Disciplinas                                         |             |
| 3       | Repositório de Objetos de Aprendizagem                                                 |             |
| 9       | Sistema de Informação da Extensão                                                      |             |
| 3       | UFMG Conhecimento e Cultura: Trabalhos                                                 |             |
| 3       | UFMG Conhecimento e Cultura: Gestão de Atividades                                      |             |
| 3       | UFMG Virtual                                                                           |             |
| Aplicaç | ões Administrativas                                                                    |             |
| 3       | Adesão ao Auxílio Saúde                                                                |             |
| 9       | Controle de Tramitação de Acórdãos e Ações Judiciais                                   |             |
| 3       | Sistema de Compras e Licitações                                                        |             |
| 9       | Sistema Financiar                                                                      |             |
| 13      | Ressarcimento do Plano de Saúde                                                        |             |

Após clicar nesta opção, será apresentado um formulário com a relação de todos os alunos que já solicitaram a marcação da defesa/exame de qualificação para aprovação do orientador. O orientador poderá selecionar um aluno para aprovar ou rejeitar a solicitação e, também, poderá preencher um formulário NOVO para orientando que ainda não o tenha feito.

| Orientador:       |                       |                          |                                |                     |
|-------------------|-----------------------|--------------------------|--------------------------------|---------------------|
| Aluno             | Número de<br>Registro | Curso                    | Data de Defesa<br>(solicitada) | Tipo de<br>Marcação |
|                   |                       | CIÊNCIAS FARMACÊUTICAS/D | 12/12/2012                     | TFP                 |
|                   |                       | CIÊNCIAS FARMACÊUTICAS/D | 12/12/2012                     | EQP                 |
| + NOVO 🚫 CANCELAR |                       |                          |                                |                     |

Alunos com Solicitação de Marcação de Defesa

Após selecionar o aluno, serão apresentados os formulários abaixo, que virão preenchidos com os dados informados pelo aluno.

# Tela 1 – Aluno e Orientação

| EQP Exame de Qualifi    | cação C TFP Trabalho Final (    | Tese)     |                    |        |    |  |
|-------------------------|---------------------------------|-----------|--------------------|--------|----|--|
| Aluno e Orientação      | Apresentação Exame Qualificação | Anexos Ob | servações          |        |    |  |
| Alupat                  |                                 |           |                    |        |    |  |
| Aluno:                  |                                 |           |                    |        | 1  |  |
|                         |                                 |           |                    |        | 1  |  |
| Curso:                  |                                 | Situ      | ação de integraliz | zação: |    |  |
| 1481 - ENGENHARIA E     | LÉTRICA/D                       | EM C      | URSO               |        |    |  |
|                         |                                 |           |                    |        |    |  |
| Orientador:             |                                 |           |                    |        |    |  |
|                         |                                 |           |                    |        | 14 |  |
| Língua Estrangeira:     |                                 |           |                    |        |    |  |
| INGLES (04/05/2011)     |                                 |           |                    |        |    |  |
|                         |                                 |           |                    |        |    |  |
| E-mail Institucional do | Orientador:                     |           |                    |        |    |  |
| L                       |                                 |           |                    |        |    |  |
|                         |                                 |           |                    |        |    |  |
| E-mail Pessoal do Orier | ntador:                         |           |                    |        |    |  |
|                         |                                 |           |                    |        |    |  |

Tela 2 – Apresentação (Exame de Qualificação ou Trabalho Final)

| EQP Exame de Qualificação        | C TFP Trabal         | ho Final (Tese)         |     |
|----------------------------------|----------------------|-------------------------|-----|
| luno e Orientação 🗌 Apresen      | tação Exame Qualific | ação Anexos Observações |     |
| Data Prevista para Defesa:       | Horário:             | Local:                  |     |
| Fitulo                           | 11-                  |                         |     |
|                                  |                      |                         | *   |
|                                  |                      |                         | w   |
| Resumo (máximo de 3.000 caract   | eres):               |                         |     |
|                                  |                      |                         | (*) |
|                                  |                      |                         | -   |
| Abstract (máximo de 3.000 caract | eres):               |                         |     |
|                                  |                      |                         | *   |
|                                  |                      |                         | -   |
| Palayras, Chave                  |                      |                         |     |
|                                  |                      |                         | *   |
|                                  |                      |                         | -   |

## Tela 3 – Banca Examinadora

| EQP Exame de Qualificação                                                                                                    |                         |                                    |                      |                          |   |
|----------------------------------------------------------------------------------------------------|-------------------------|------------------------------------|----------------------|--------------------------|---|
| Juno e Orientação       Apresentação Exame Qualificação       Banca Examinadora       Aprovaçao Orientador         Membros da Banca - TITULARES (Informe parte do nome e clique em P quando for professor da UFMG)       Petr       Petr         Email:       Unk Lates:       Instituição de Titulação:       Instituição de Titulação:       Estado:         Logradoure:       Bairo:       CEP:       Pais:       Estado:       Titulação:       Titulação:         Hembros da Banca - SUPLENTES (Informe parte do nome e clique em P quando for professor da UFMG)       Petr       Petr | EQP Exame de Quali      | ficação IFP Trabalho Fina          | al (Tese)            |                          |   |
| Membros da Banca - TITULARES (Informe parte do nome e clique em P quando for professor da UFMG)         P:       Petr         Instituição de Vincule:       Titulação:         Instituição de Vincule:       Titulação:         Logradoure:       Bairro:         Cidade:       País:         Verticada       Estado:         Verticada       Verticada         Membros da Banca - SUPLENTES (Informe parte do nome e clique em P quando for professor da UFMG)                                                                                                    | uno e Orientação        | Apresentação Exame Qualificação    | Banca Examinadora    | Aprovaçao Orientador     |   |
| CPF:       Petr         mail:       Unk Lates:         Instituição de Vinculo:       Instituição de Titulação:         Instituição de Vinculo:       Estado:         Logradouro:       Bairro:         Cidade:       Pais:         Cidade:       Pais:         Y       Membros da Banca - SUPLENTES (Informe parte do nome e clique em P quando for professor da UFMG)                                                                                                    | Membros da Banca        | - TITULARES (Informe parte do nome | e clique em 👂 quando | for professor da UFMG)   |   |
|                                                                                                    | CRE                     |                                    |                      |                          |   |
| Email:       Unk Lates:         Instituição de Vinculo:       Titulação:         Instituição de Titulação:       Instituição de Titulação:         Logradouro:       Bairro:         Cidade:       Pais:         Cidade:       Pais:         V       Membros da Banca - SUPLENTES (Informe parte do nome e clique em 🖉 quando for professor da UFMG)                                                                                                    | P                       | P Petr                             |                      |                          |   |
| Instituição de Vinculo:<br>Instituição de Titulação:<br>Logradouro:<br>Cidade:<br>Pals:<br>+<br>Membros da Banca - SUPLENTES (Informe parte do nome e clique em 🖉 quando for professor da UFMG)                                                                                                    | Email:                  |                                    | Lin                  | nk Lates:                |   |
| Legradoure:<br>Cidade:<br>Cidade:<br>Pais:<br>Estado:<br>*<br>Membros da Banca - SUPLENTES (Informe parte do nome e clique em P quando for professor da UFMG)                                                                                                    | Instituição de Vinculo: | Titulação:                         | In                   | stituição de Titulação:  |   |
| Cidade:<br>Pais:<br>Estado:<br>+<br>Membros da Banca - SUPLENTES (Informe parte do nome e clique em 🔎 quando for professor da UFMG)                                                                                                    | Logradouro:             | Bairro:                            | CE                   | CEP:                     |   |
| +<br>Nembros da Banca - SUPLENTES (Informe parte do nome e clique em 🔎 quando for professor da UFMG)                                                                                                    | Cidade:                 | Pais:                              | Es                   | tado:                    | - |
| Membros da Banca - SUPLENTES (Informe parte do nome e clique em 🔎 quando for professor da UFMG)                                                                                                    | ÷                       |                                    |                      |                          |   |
| Membros da Banca - SUPLENTES (Informe parte do nome e clique em 🖄 quando for professor da UFMG)                                                                                                    |                         |                                    |                      |                          |   |
|                                                                                                    | Membros da Banca        | - SUPLENTES (Informe parte do nome | e clique em 🗠 quando | o for professor da UFMG) |   |
| P Nome Professon E                                                                                                    | P CPF:                  | Nome Professor                     | 1                    |                          |   |
| +                                                                                                    | Ŧ                       |                                    |                      |                          |   |
|                                                                                                    |                         |                                    |                      |                          |   |

Lembrando que os dados mínimos obrigatórios são: CPF / Nome Professor / Email / Link Lattes / Instituição de Vínculo / Titulação e Instituição de Titulação. Necessários para gerar a documentação da

#### defesa.

Tela 4 – Aprovação do Orientador

| citação de Ma              | rcaçao de Defesa                |                   |                      |  |
|----------------------------|---------------------------------|-------------------|----------------------|--|
| EQP Exame de Qualif        | icação G TFP Trabalho Final     | l (Tese)          |                      |  |
| uno e Orientação           | Apresentação Exame Qualificação | Banca Examinadora | Aprovaçao Orientador |  |
| C Aprovado<br>Comentários: | C Aprovado com mo               | dificações C F    | Rejeitado            |  |
|                            |                                 |                   |                      |  |
|                            |                                 |                   |                      |  |

Ao clicar no botão PROCESSAR, os dados serão salvos e:

- Se aprovado (ou aprovado com modificação), um e-mail será enviado para aluno e outro para o colegiado do curso;
- Se rejeitado, um e-mail será enviado para o aluno. Neste caso, o aluno poderá entrar novamente no formulário, alterar e re-enviar para o orientador.

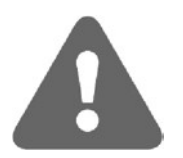

O orientador poderá modificar os dados até que a solicitação seja aprovada pelo colegiado do curso. A cada modificação será enviado um novo e-mail para o aluno e outro para o colegiado. Após a aprovação do colegiado, o orientador só terá acesso para consultar os dados.

O professor tem que ter acesso ao portal minha UFMG e deverá estar cadastrado como orientador do aluno. A orientação tem que estar ativa na data da defesa do trabalho final ou do exame de qualificação.

Caso o professor possua mais de um cadastro no INA, aquele associado ao registro do aluno deverá estar em situação "Normal". Se o cadastro INA associado ao aluno estiver na situação "Excluído" e o professor possuir outro cadastro ativo, o nome do aluno não aparecerá na relação de solicitações de defesa/qualificação (*tela "Alunos com solicitação de marcação de defesa" acima*).

O professor poderá modificar qualquer campo.

A primeira POSIÇÃO do campo "MEMBROS da Banca - TITULARES" deverá ESTAR preenchida SEMPRE com o orientador do aluno (ou, se for o CASO, SEU SUBSTITUTO no dia da DEFESA).

Se rejeitar a solicitação, deverá informar obrigatoriamente o motivo.